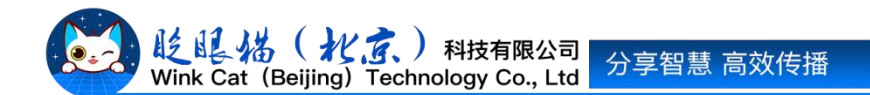

## 《怎样快速将公众号文章导入到小程序?》 操作说明

此文档为"小程序平台操作文档"的一部分。版权归属为"眨眼猫(北京)科技有限公司"及"北京元宇互动科技有限公司"。未经以上公司授权,请勿以任何形式分享给第三方。

文档以介绍操作流程与运维方法为目的,文中的图片均为示例图片,可能与您的小程序 最终的图片不尽相同。

如发现文档中有任何错误、遗漏、或对文档有任何建议,请联系您的对接服务人员或关 注微信公众号"眨眼猫智慧会务",按提示联系我们。

## 一、使用前提

1、如您使用的是本公司提供的后台服务,则管理后台地址为:

https://w.yyhd.club

如非以上后台地址,您需要向您的单位相关负责人或本公司对接人索要后台地址。

2、您需要有小程序平台的管理权限。如您无法登陆后台,请联系您单位相关负责人或本公司对接人。

## 二、使用场景

在眨眼猫小程序管理后台上新建内容时,支持一键导入微信公众号文章。用户只需输入 公众号文章的地址,即可轻松将微信公众号中的文章标题和内容填充至后台。此功能避免了 您对格式排版错误和内容缺失的担忧,让内容迁移更加便捷和高效。

适用于您想将已有的公众号文章发布在小程序上。

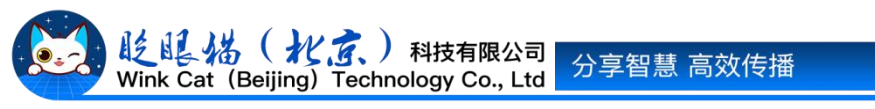

## 三、具体操作路径

(一) 获取公众号文章地址

在电脑端打开目标公众号文章,点击右上方 '•••',点击复制链接。如下图所示:

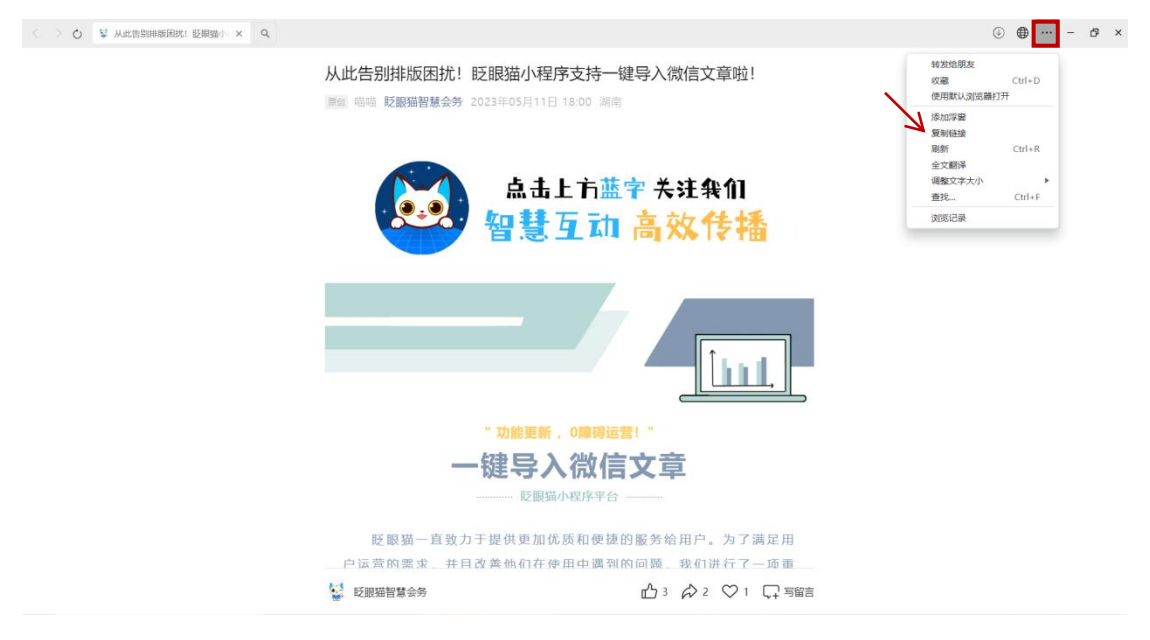

(二)新建内容

进入后台,点击常用操作快捷入口-内容管理/侧边栏内容管理-内容管理,进入内容列表页, 点击右上角【新建内容】。进入新建内容页。

点击右上角【导入微信文章】。如图所示:

| ♠ 首页     | ■内容管理 × 创建新内容 C×             |            |
|----------|------------------------------|------------|
| 快速创建您的内容 | 我们可以快速导入微信公众号已经发布的文章: 号入微信文章 |            |
| 内容类型:    | 图文 \$                        |            |
|          | 樊型会決定展示的页面模板,请慎重选择。          | I          |
| *内容标题:   | 请输入内容标题                      | ● 是否隐藏内容标题 |
|          | 内容标题,最多输入32个字                |            |

将刚刚复制的文章链接,粘贴至对话框中。如图所示:

| 请输入内容名称       | ●●● 是否隐藏                                           | 内容标题         |  |
|---------------|----------------------------------------------------|--------------|--|
| 络称,最多输入32个字   | 导入文音                                               | ×            |  |
| 文件 编辑 视图 插入   |                                                    |              |  |
| ·· C C ·      | 文章地址: https://mp.weixin.qq.com/s/ZJ7KLS95liWzQpLq5 | s-z1w        |  |
| ie ~ ie ~ e e | 从网址导入文章内容,避免复制不全或复制多余部分造成格式排                       | 版错乱。支持微信公众号。 |  |
|               |                                                    |              |  |
|               |                                                    |              |  |
|               |                                                    |              |  |
|               |                                                    | 1            |  |
|               |                                                    | HTTNM TOWN   |  |
|               |                                                    |              |  |
|               |                                                    |              |  |

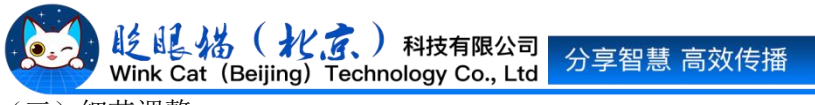

(三) 细节调整

完成导入后,可以根据实际情况进行细节补充,如勾选分类、添加摘要等。

(四)完成创建

完成以上各项的基础设置后,就可以点击左下角的【创建】按钮啦~!当出现"操作成功" 弹窗时,表明我们已经完成公众号文章的导入~!

以上就是快速导入公众号文章的方法。如果有任何问题,欢迎联络您的对接人员。

关注微信公众号: 眨眼猫、眨眼猫智慧会务、眨眼猫智慧导览,随时联系我们,并获 取我们的最新信息!